## Como posso aceder à plataforma Refeitório Online?

- 1) **Tens de ter o teu cartão do IPT ativado pelos SAS** (Serviços de Ação Social). A ativação pode levar até um dia a concretizar-se na plataforma.
- Acede a http://refeitorio.ipt.pt/ no teu navegador (browser). Também podes ir a partir da Comunidade > Estudantes no portal do IPT.
- 3) Identifica-te introduzindo as tuas credenciais institucionais do IPT:

. em *Login*, o teu endereço de correio eletrónico do IPT (*e. g.* aluno#####@ipt.pt);

. em *Password* a palavra-passe de acesso ao teu endereço de correio eletrónico;

Por fim, clica no ícone azul redondo para entrar.

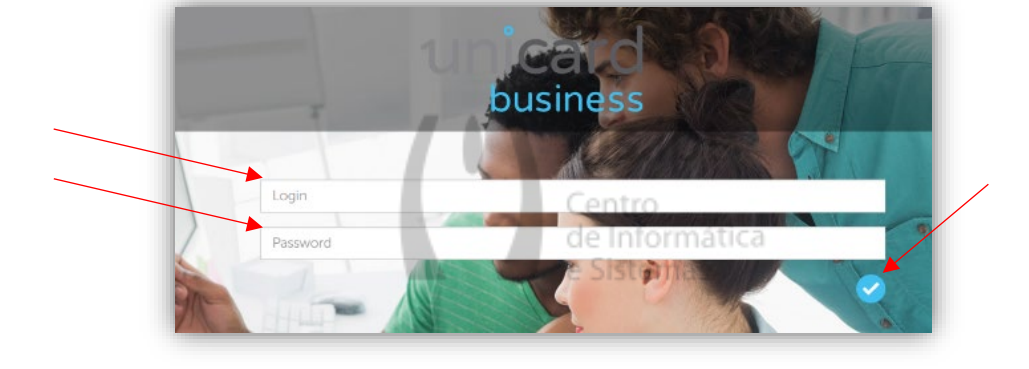

 Já estás dentro da plataforma. A maioria das funcionalidades estão disponíveis a partir da barra de menu horizontal na parte superior do ecrã. No entanto, é necessário ter saldo suficiente na tua conta corrente para marcar as refeições (vulgo "comprar senha") no separador "Refeições".

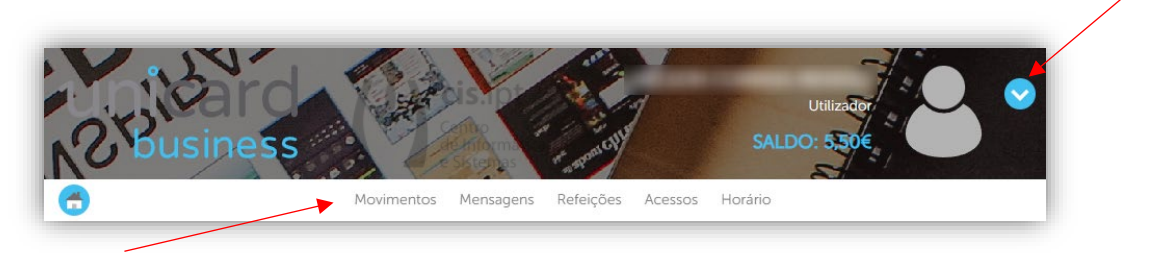

2) No fim, convém sempre sair da plataforma. Clica no ícone azul redondo que está à direita da imagem do topo (*banner*), onde é apresentado o utilizador, para mostrar um menu com essa opção ("Dados do utilizador", "Alteração do PIN" e "Sair").

Qualquer dúvida sobre a utilização da plataforma ou problema detetado deves contactar o CIS - Centro de Informática e Sistemas através de: <u>helpdesk@ipt.pt</u> 249 328 207 (Chamada para a rede fixa nacional)